| ETTORI Bastien | BTS SIO 1 <sup>ère</sup> année |
|----------------|--------------------------------|
| 26 juin 2015   | Année scolaire : 2014/2015     |
| Option : SISR  | Version 1.0                    |

# **INSTALLATION JOOMLA!**

# **SOMMAIRE** :

| I)   | Objectif                                              | 2    |
|------|-------------------------------------------------------|------|
| II)  | Prérequis                                             | 2    |
| III) | Définition                                            | 2    |
| IV)  | Compression du fichier de Joomla avant l'installation | 2-3  |
| V)   | Installation de Joomla                                | 3-10 |
| VI)  | Conclusion                                            | 10   |

| ETTORI Bastien | BTS SIO 1 <sup>ère</sup> année |
|----------------|--------------------------------|
| 26 juin 2015   | Année scolaire : 2014/2015     |
| Option : SISR  | Version 1.0                    |

# I) <u>Objectif</u>

Dans cette procédure, nous allons voir comment installer le CMS Joomla!.

#### II) <u>Prérequis</u>

Pour réaliser cette procédure, nous avons besoin des éléments suivants :

| Nombre de machines | SE client |
|--------------------|-----------|
| 1                  | Windows 7 |

### III) <u>Définition</u>

JOOMLA est un CMS (Content Management System) en français : un Système de Gestion de Contenu libre, open source et gratuit interprété en langage de développement PHP et qui prend en compte une base de données MySQL. Cet outil permet de créer un site Web en créant des articles et des menus, la restriction d'accès et l'ajout d'éléments tels que des images, des vidéos, etc.

## IV) <u>Compression du fichier de Joomla avant l'installation</u>

- Tout d'abord, nous devons nous rendre dans le disque local (C:).
- Ensuite, nous devons mettre le fichier compressé de **Joomla!** dans le répertoire d'une distribution **Apache** tel que **XAMPP** et nous rendre dans le répertoire « **xampp** » :

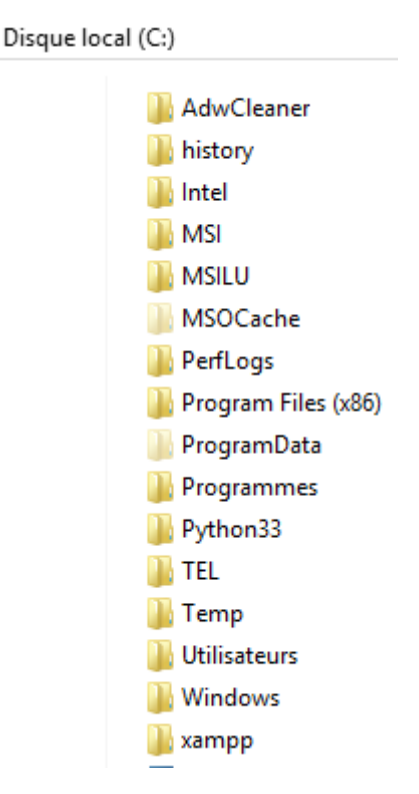

- Ensuite, nous nous rendons dans le répertoire « htdocs » :

| ETTORI Bastien | BTS SIO 1 <sup>ère</sup> année |
|----------------|--------------------------------|
| 26 juin 2015   | Année scolaire : 2014/2015     |
| Option : SISR  | Version 1.0                    |

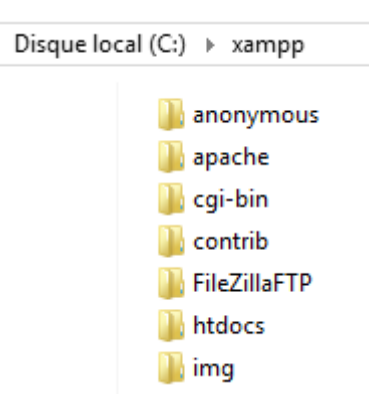

- Ensuite, nous décompressons le fichier :

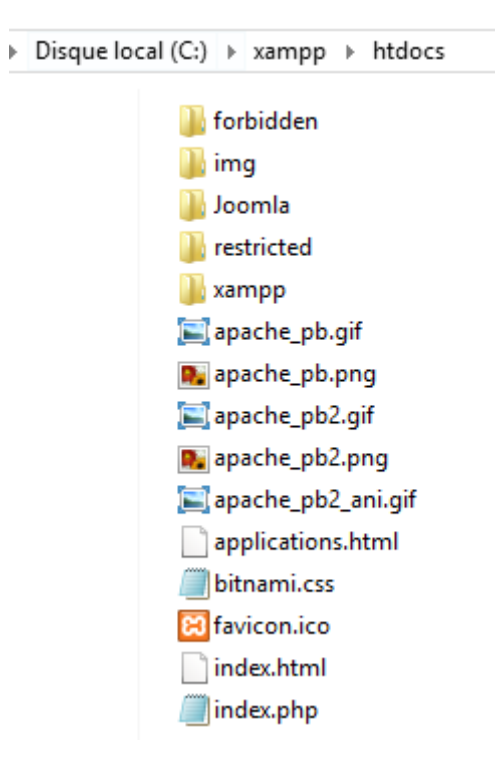

⇒ Le chemin complet est : /xampp/htdocs/.

Après cela, nous pouvons installer le CMS Joomla.

## V) Installation de Joomla

- Ensuite, nous lançons « XAMPP » et nous démarrons les 2 services « Apache » et « MySQL » :

| ETTORI Bastien | BTS SIO 1 <sup>ère</sup> année |
|----------------|--------------------------------|
| 26 juin 2015   | Année scolaire : 2014/2015     |
| Option : SISR  | Version 1.0                    |

| 8                                                                                                    |                                                                                    | XAMPP (                                                                                                    | Control Panel v3                                                                                                    | 3.2.1 [ Com   | piled: May | 7th 2013 ] |      |
|----------------------------------------------------------------------------------------------------|------------------------------------------------------------------------------------|----------------------------------------------------------------------------------------------------|----------------------------------------------------------------------------------------------------|---------------|------------|------------|------|
|                                                                                                    | XAMPP Control Panel v3.2.1                                                         |                                                                                                    |                                                                                                    |               |            |            |      |
| Service                                                                                                  | Module                                                                             | PID(s)                                                                                                    | Port(s)                                                                                                    | Actions       |            |            |      |
|                                                                                                    | Apache                                                                             | 8928<br>4196                                                                                                    | 80, 443                                                                                                    | Stop          | Admin      | Config     | Logs |
|                                                                                                    | MySQL                                                                              | 9752                                                                                                    | 3306                                                                                                    | Stop          | Admin      | Config     | Logs |
|                                                                                                    | FileZilla                                                                          |                                                                                                    |                                                                                                    | Start         | Admin      | Config     | Logs |
|                                                                                                    | Mercury                                                                            |                                                                                                    |                                                                                                    | Start         | Admin      | Config     | Logs |
|                                                                                                    | Tomcat                                                                             |                                                                                                    |                                                                                                    | Start         | Admin      | Config     | Logs |
| 06:53:04<br>06:53:05<br>06:53:05<br>06:53:05<br>06:53:05<br>06:56:06<br>06:56:06<br>06:56:06<br>06:56:07 | [main]<br>[main]<br>[main]<br>[main]<br>[Apache]<br>[Apache]<br>[mysql]<br>[mysql] | Checking for p<br>All prerequisit<br>Initializing Mo<br>Starting Chec<br>Control Panel<br>Attempting to<br>Status change<br>Attempting to<br>Status change | prerequisites<br>es found<br>dules<br>k-Timer<br>Ready<br>start Apache app<br>e detected: runnin<br>start MySQL app<br>e detected: runnin | )<br>Ig<br>Ig |            |            |      |

- Ensuite, nous lançons un navigateur en tapant dans l'URL : « <u>http://localhost/joomla/installation/index.php</u> ».
- Ensuite, nous devons saisir dans les champs notés d'un « \* » et « Suivant » :

| ETTORI Bastien           |                                                                                                    | BTS SIO 1 <sup>ère</sup> année                                  |                                                                                                 |  |
|--------------------------|----------------------------------------------------------------------------------------------------|-----------------------------------------------------------------|-------------------------------------------------------------------------------------------------|--|
| 26 juin 2015             |                                                                                                    | Année scolaire : 2014/2015                                      |                                                                                                 |  |
| Option : SISR            |                                                                                                    | Version 1.0                                                     |                                                                                                 |  |
|                          | ocl 🐹                                                                                                    | omla!"                                                          |                                                                                                 |  |
| Joomla! <sup>©</sup> est | un logiciel libre sous Licence Publique (                                                                                                    | Générale GNU (consulter la                                      | a présentation en français)                                                                     |  |
| 1 Configuration          | Base de données 3 Vue d'ensemble                                                                                                    | e                                                               |                                                                                                 |  |
| Choix de la langue       | Français (Fr)                                                                                                    |                                                                 | → Suivant                                                                                       |  |
| Nom du site *            | Site Joomla Bastien<br>Saisissez le nom du site, utilisé                                                                                             | E-mail *                                                        | bastien.ettori@sts-sio-caen.info                                                                |  |
| Description              | moteurs de recherche.                                                                                                    | Identifiant *                                                   | root<br>Choisissez un nom d'utilisateur pour le                                                 |  |
|                          | Saisissez une description générale du<br>site, utilisée notamment par les moteurs<br>de recherche. En général, un maximum<br>de 20 mots est optimal. | Mot de passe *                                                  | compte Super Utilisateur Définissez le mot de passe de ce compte<br>et confirmez-le ci-dessous. |  |
|                          |                                                                                                    | Confirmer le mot de passe *                                     |                                                                                                 |  |
| Site hors-ligne          | Oui Non<br>Verrouiller l'accès du site au public lorsque<br>Le site peut être remis en ligne plus tard e                                             | e l'installation est terminée.<br>n paramétrant la Configuratio | n.                                                                                              |  |

- Ensuite, nous devons également saisir dans tous les champs notés d'un « \* » et « Suivant » :

| ETTORI Bastien BTS SIO 1 <sup>ère</sup> année |                                                                                                    | BTS SIO 1 <sup>ère</sup> année                                                                                                    |  |  |
|-----------------------------------------------|----------------------------------------------------------------------------------------------------|----------------------------------------------------------------------------------------------------|--|--|
| 26 juin 2015                                  |                                                                                                    | Année scolaire : 2014/2015                                                                                                    |  |  |
| Option : SISR                                 |                                                                                                    | Version 1.0                                                                                                    |  |  |
|                                               |                                                                                                    | ·                                                                                                    |  |  |
| 1 Configuration                               | Base de données 3 Vue d'ensemble                                                                                                    | le                                                                                                    |  |  |
| Configuration                                 | de la base de données                                                                                                    | ← Précédent → Suivar                                                                                                    |  |  |
| Type de la base de<br>données *               | MySQLi   Généralement "MySQLi' sauf indication di                                                                                                    | ifférente de l'hébergeur.                                                                                                    |  |  |
| Nom du serveur *                              | localhost                                                                                                    |                                                                                                    |  |  |
|                                               | Généralement "localhost" sauf indication                                                                                                    | différente de l'hébergeur.                                                                                                    |  |  |
| Nom d'utilisateur *                           | root                                                                                                    |                                                                                                    |  |  |
|                                               | Nom d'utilisateur créé par vous même ou f<br>Généralement " <b>root" sur serveur local</b> c                                                                                   | fourni par l'hébergeur.<br>de développement.                                                                                              |  |  |
| Mot de passe                                  |                                                                                                    |                                                                                                    |  |  |
|                                               | L'utilisation d'un mot de passe pour un site<br>Généralement " <b>root</b> " ou <b>aucun mot de p</b> a                                                                        | e en ligne est obligatoire.<br>Dasse sur serveur local de développement.                                                                  |  |  |
| Nom de la base de                             | bdd                                                                                                    |                                                                                                    |  |  |
| donnees *                                     | Nom de la base de données utilisée pour J<br>Généralement, <b>la base de données doit</b>                                                                                      | Joomla!<br>t déjà exister sur serveur distant!                                                                                            |  |  |
| Préfixe des tables *                          | oihy8_                                                                                                    |                                                                                                    |  |  |
|                                               | Le préfixe est généré alléatoirement mais p<br>Le préfixe doit contenir <b>uniquement des</b><br>(trait de soulignement).<br>Le prefixe choisi <b>ne doit pas pas être uti</b> | peut être spécifié; 3 ou 4 caractères sont suffisants.<br>caractères alphanumériques et se terminer par "_"<br>ilisé par d'autres tables. |  |  |
| Installation précédente *                     | Sauvegarder Supprimer<br>Seules les tables de même préfixe ser                                                                                                    | ront sauvegardées. Elles seront renommées avec le préfixe "bak_".                                                                         |  |  |

- Assurez-vous que ce préfixe ne soit pas utilisé pour les tables d'un autre système.
- Ensuite, nous cliquons sur « Installer » :

| <b>ETTORI Bastien</b> |                                                              |                                                        | BTS SIO 1 <sup>ère</sup> année                      |  |
|-----------------------|--------------------------------------------------------------|--------------------------------------------------------|-----------------------------------------------------|--|
| 26 juin 2015          |                                                              | Année scolaire : 2014/2015                             |                                                     |  |
| <b>Option : SISR</b>  |                                                              |                                                        | Version 1.0                                         |  |
|                       |                                                              |                                                        |                                                     |  |
| 1 Configuration       | 2 Base de données                                            | 3 Vue d'ensemble                                       | 8                                                   |  |
| Finalisation          |                                                              |                                                        | ← Précédent → Installer                             |  |
| Type de site          | <ul> <li>Aucune donnée e</li> <li>Données exemple</li> </ul> | xemple ( <b>Requis pour</b><br>s de type blog, en frai | r créer un site multilingue natif de base)<br>nçais |  |
|                       | Données exemple                                              | s de type brochure, e                                  | n français                                          |  |
|                       | Simple page d'acc                                            | ueil, en français                                      |                                                     |  |
|                       | Données exemple                                              | s pour apprendre Joo                                   | mla, en français                                    |  |
|                       | Données exemple                                              | s pour tester Joomla,                                  | en anglais                                          |  |

L'installation des données exemples proposées est fortement recommandée pour les débutants.

#### Vue d'ensemble

Envoi de la configuration

Oui Non

Choisissez si vous souhaitez envoyer un e-mail après installation avec les données de configuration à l'adresse bastien.ettori@sts-sio-caen.info.

# **Configuration principale**

| Nom du site     | Site Joomla Bastien              |
|-----------------|----------------------------------|
| Site hors-ligne | Non                              |
| E-mail          | bastien.ettori@sts-sio-caen.info |
| Identifiant     | root                             |
| Mot de passe    | ***                              |

# Configuration de la base de données

| Type de la base de données | mysqli      |
|----------------------------|-------------|
| Nom du serveur             | localhost   |
| Nom d'utilisateur          | root        |
| Mot de passe               |             |
| Nom de la base de données  | bdd         |
| Préfixe des tables         | oihy8_      |
| Installation précédente    | Sauvegarder |

| ETTORI Bastien | BTS SIO 1 <sup>ère</sup> année |
|----------------|--------------------------------|
| 26 juin 2015   | Année scolaire : 2014/2015     |
| Option : SISR  | Version 1.0                    |

## **Pré-installation**

Si certains de ces éléments ne sont pas conformes (marqués Non) veuillez faire en sorte de les corriger en contactant votre hébergeur. Si vous tentez de poursuivre, vous risquez de rencontrer des problèmes durant l'installation ou des dysfonctionnements lors de l'utilisation de Joomla!

Si vous ne possédez pas le droit d'écriture sur le dossier racine de votre site et ne pouvez l'attribuer, le fichier de configuration ne pourra pas être créé durant le processus d'installation. Vous devez alors le créer manuellement sur votre ordinateur à l'aide d'un simple éditeur de texte, le laisser vide et l'enregistrer sous le nom de configuration.php puis, le placer à la racine du site et lui attribuer les droits d'écriture le temps de l'installation et de la configuration de Joomla. Pour des raisons de sécurité, il est prudent de verouiller ce fichier par la suite ; notez que si ce fichier est verouillé, vous ne pourrez pas modifier la configuration de Joomla.

Vous pouvez également poursuivre l'installation et copier, en fin de procédure, le contenu affiché pour créer ce fichier.

| Version de PHP >= 5.3.10                                                | Oui |
|-------------------------------------------------------------------------|-----|
| Magic Quotes GPC Off                                                    | Oui |
| Register Globals                                                        | Oui |
| Support de la compression zlib                                          | Oui |
| Support de XML                                                          | Oui |
| Bases de données supportées :<br>(mysql, mysqli, pdo, pdomysql, sqlite) | Oui |
| Directive Mbstring langage par défaut                                   | Oui |
| Directive Mbstring overload désactivée                                  | Oui |
| INI Parser Support                                                      | Oui |
| Support JSON                                                            | Oui |
| configuration.php Modifiable                                            | Oui |

### Paramètres recommandés :

Ces paramètres PHP sont recommandés pour une compatibilité optimale avec Joomla.

S'ils ne sont pas tous en vert, Joomla! pourra tout de même fonctionner mais des extensions risquent de ne pas être utilisables.

| Directive             | Recommandé | Actuel    |
|-----------------------|------------|-----------|
| Safe Mode             | Désactivé  | Désactivé |
| Afficher les erreurs  | Désactivé  | Activé    |
| Transfert de fichiers | Activé     | Activé    |
| Magic Quotes Runtime  | Désactivé  | Désactivé |
| Output Buffering      | Désactivé  | Activé    |
| Session Auto Start    | Désactivé  | Désactivé |
| Support ZIP natif     | Activé     | Activé    |

- Ensuite, pour accéder à l'interface d'administration du site, nous cliquons sur « Supprimer le répertoire d'installation » et « Administration » :

| ETTORI Bastien | BTS SIO 1 <sup>ère</sup> année |
|----------------|--------------------------------|
| 26 juin 2015   | Année scolaire : 2014/2015     |
| Option : SISR  | Version 1.0                    |

| Félicitations! Joomla! est installé.                                                                                                    |                                                                                                    |  |  |  |  |
|----------------------------------------------------------------------------------------------------|----------------------------------------------------------------------------------------------------|--|--|--|--|
| N'OUBLIEZ PAS DE SUPPRIMER LE RÉPERTOIRE D'INSTALLATIO<br>Vous n'êtes pas en mesure d'aller au-delà de ce point tant que ce r<br>Supprimer le répertoire d'installation | DN !<br>épertoire n'est pas supprimé, c'est une sécurité de Joomla!                                                                                                    |  |  |  |  |
| Site Administration                                                                                                    |                                                                                                    |  |  |  |  |
| Détails de connexion à                                                                                                    | Joomla! dans votre langue et/ou                                                                                                    |  |  |  |  |
| l'administration                                                                                                    | création automatique d'un site de<br>base multilingue natif                                                                                                    |  |  |  |  |
| E-mail bastien.ettori@sts-sio-caen.info                                                                                                    |                                                                                                    |  |  |  |  |
| Identifiant root                                                                                                    | Si vous souhaitez ajouter des langues supplémentaires à<br>votre site Joomla!, ne supprimez pas le répertoire<br>d'installation et cliquez sur le bouton ci-dessous.<br>Si vous avez déjà supprimé ce répertoire, ne vous inquiétez pas,<br>vous pouvez également ajouter des langues supplémentaires depu<br>l'administration de Joomla! |  |  |  |  |
|                                                                                                    | → Étape supplémentaire : Installation de langues                                                                                                    |  |  |  |  |
|                                                                                                    | Note : vous devez être connecté à Internet pour que le système<br>d'installation de langues puisse télécharger celles souhaitées.<br>Certaines configurations serveur ne sont pas compatibles avec ce<br>processus. Si c'est le cas de celle de votre serveur, installez les<br>langues souhaitées depuis l'administration de Joomla!     |  |  |  |  |

- Ensuite, nous saisissons les identifiants, nous cliquons sur « **Connexion** » et voici l'interface d'administration :

| 🌠 Joomla!° |                 |   |  |  |
|------------|-----------------|---|--|--|
| 1          | root            | 0 |  |  |
|            | ••••            | 0 |  |  |
| -          | Langue - Défaut | • |  |  |
| Connexion  |                 |   |  |  |

| ETTORI Bastien | BTS SIO 1 <sup>ère</sup> année |  |  |
|----------------|--------------------------------|--|--|
| 26 juin 2015   | Année scolaire : 2014/2015     |  |  |
| Option : SISR  | Version 1.0                    |  |  |

#### Ensuite, nous accédons à cette page :

| ← → | ← → C Discalhost/joomla/administrator/index.php |                |         |                        |                                                    |                     |              |
|-----|-------------------------------------------------|----------------|---------|------------------------|----------------------------------------------------|---------------------|--------------|
| X   | Système 🗸                                       | Utilisateurs - | Menus 🗸 | Contenu -              | Composants -                                       | Extensions -        | Aide 👻       |
| 습   | Panneau o                                       | d'administrat  | ion     |                        |                                                    |                     |              |
|     |                                                 |                |         |                        |                                                    |                     |              |
| CO  | NTENU                                           |                |         |                        | Des messages d                                     | le post-installat   | ion sont d   |
| D.  | Ajouter un art                                  | icle           |         |                        | Des messages de p                                  | ost-installation im | portants req |
| Ē   | C Gestion Articles                              |                |         |                        | d'information n'apparaît pas lorsque vous avez cac |                     |              |
|     | Gestion Catégories                              |                |         |                        | Consulter les mes                                  | ssages              |              |
| Pan | Gestion Médias                                  |                |         |                        |                                                    |                     |              |
| STE | RUCTURE                                         |                |         |                        |                                                    | ONNECTÉS            |              |
| :=  | Gestion Menus                                   |                |         | UTILISATEURS CONNECTES |                                                    |                     |              |
| *   |                                                 |                |         |                        | Super Utilisateur Administration                   |                     |              |
|     | OCSION MODE                                     |                |         |                        |                                                    |                     |              |
| UTI | LISATEURS                                       |                |         |                        | ARTICLE POPUL                                      | AIRE                |              |
| 1   | Le Gestion Utilisateurs                         |                |         |                        | O Comment débuter ?                                |                     |              |
| CO  | NFIGURATION                                     |                |         |                        |                                                    |                     |              |
| \$  | Configuration                                   |                |         |                        | INFORMATIONS                                       | DU SITE             |              |
| ۲   | Gestion Temp                                    | olates         |         |                        | OS Windows                                         |                     |              |
| -   | Gestion Lang                                    | ues            |         |                        | • PHP 5.4.31                                       |                     |              |
| EXT | TENSIONS                                        |                |         |                        | S MySQLi 5.5.39                                    |                     |              |
| ÷   | Installer Exter                                 | isions         |         |                        | <b>O</b> Heure 05:18                               |                     |              |
|     |                                                 |                |         |                        | Cache Désactive                                    | é                   |              |
| MA  | INTENANCE                                       |                |         |                        | GZip Désactivé                                     |                     |              |
| X   | Joomla! est à                                   | jour           |         |                        | LUtilisateurs 1                                    |                     |              |
| ☆   | Extensions à j                                  | jour           |         |                        | ☐ Articles 1                                       |                     |              |
|     |                                                 |                |         |                        |                                                    |                     |              |

Nous pouvons constater que nous accédons bien à l'administration du site.

## VI) <u>Conclusion</u>

En conclusion, nous pouvons dire que l'installation du **CMS JOOMLA!** s'est effectuée avec succès et que nous pouvons mettre en place les différents contenus du site.